# **Table Of Contents**

| GOOGLE: If you don't already have a Gmail Account                                                 | 2               |
|---------------------------------------------------------------------------------------------------|-----------------|
| STEP 1: Go to www.Gmail.com                                                                       | 2               |
| STEP 2: Create a NEW Gmail Account                                                                | 2               |
| STEP 3: Fill in the necessary details                                                             | 3               |
| Jump down to STEP 4 below and keep going                                                          | 4               |
| GOOGLE: How to write a review on Google+ Using your Existing Gmail Account                        | 4               |
| STEP 1: Go to Gmail.com                                                                           | 4               |
| STEP 2: Log in to your Gmail account                                                              | 4               |
| STEP 3: After you have logged in to your Gmail Account, Go to John-Blake.com.au                   | 5               |
| STEP 4: Scroll down to the bottom of the page.                                                    | 5               |
| STEP 5: Click the blue "Submit Review here" text.                                                 | 5               |
| STEP 6: Click the Google+ LINK of John Blake Sales Breakthrough Solutions or Click the Ima        | ige below it.   |
| STEP 7: Click the Pencil Icon to write a review                                                   | 6               |
| STEP 8: A pop-up box will appear. You can now start writing your review                           |                 |
| STEP 9: After you have written your review. Click "PUBLISH", and you are done.                    |                 |
| TRUE LOCAL: How to Write a Review on True Local                                                   | 8               |
| STEP 1: Go to John-Blake.com.au                                                                   |                 |
| STEP 2: Scroll down to the bottom of the page.                                                    | 8               |
| STEP 3: Click the blue "Submit Review here" text.                                                 | 9               |
| STEP 4: Click the True Local LINK of John Blake Sales Breakthrough Solutions or Click the I<br>it | mage below<br>9 |
| STEP 5: Login with Facebook                                                                       |                 |
| STEP 6: Click Login with Facebook                                                                 |                 |
| STEP 7: Click Okay                                                                                |                 |
| STEP 8: Choose a Profile Name and Password. Then Click "Complete Sign Up"                         |                 |
| STEP 9: Click "Post Review" when you are done                                                     |                 |

# How to write a review for John Blake Sales Breakthrough Solutions

## GOOGLE: If you don't already have a Gmail Account

#### STEP 1: Go to www.Gmail.com

| Image: Source of the second second secon | DURCES                 |
|----------------------------------------------------------------------------------------------------|------------------------|
| Go to www.Gmail.com                                                                                                    | +You Gmail Images 🗰 81 |
| Goo                                                                                                    | Q<br>Australia<br>V    |
| Google Search                                                                                                    | "m Feeling Lucky       |

#### **STEP 2: Create a NEW Gmail Account**

| Google<br>One account. All of Google. |               |
|---------------------------------------|---------------|
| Sign in to continue to Gmail          | ate an<br>It" |

#### STEP 3: Fill in the necessary details

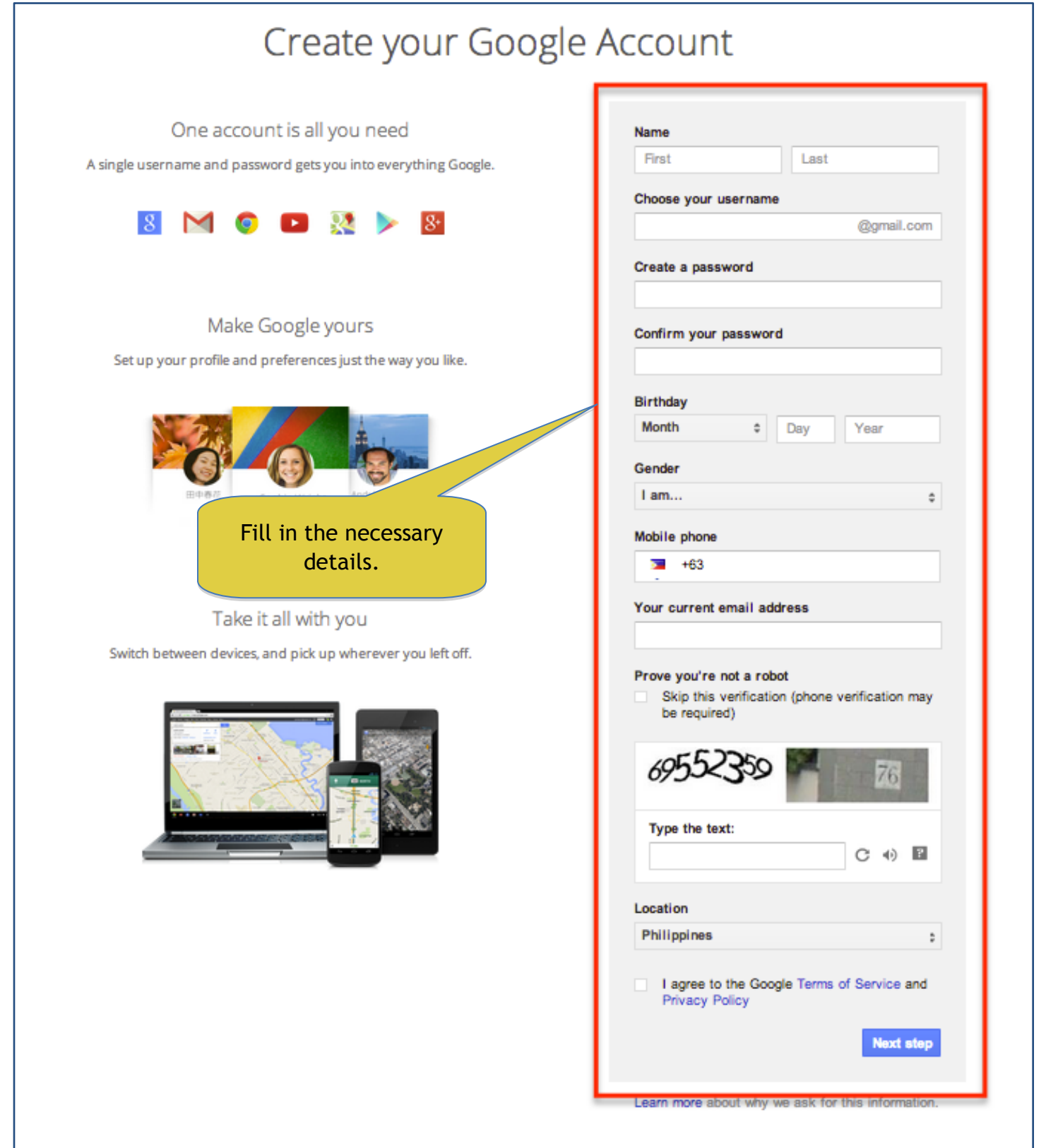

# GOOGLE: How to write a review on Google+ Using your Existing Gmail Account

#### STEP 1: Go to Gmail.com

| Google  In Inc INC MY BLOGs     |           |          |     |
|---------------------------------|-----------|----------|-----|
| Go to www.Gmail.com             | +You Gmai | I Images | Sig |
|                                 |           |          |     |
|                                 |           |          |     |
|                                 |           |          |     |
| Coorlo                          |           |          |     |
| GOOGLE                          |           |          |     |
| Ausualia                        |           |          |     |
| Ŷ                               |           |          |     |
| Google Search I'm Feeling Lucky |           |          |     |

#### STEP 2: Log in to your Gmail account.

| Google                                                    |                                   |
|-----------------------------------------------------------|-----------------------------------|
| Sign in to add another account                            |                                   |
|                                                           |                                   |
| CBDDentalBallarat@gmail.com 📸                             |                                   |
| ••••••••••••                                              |                                   |
| Sign In<br>Need help?                                     |                                   |
| Create an account                                         | Sign in to your existing account. |
| One Google Account for everything Google<br>8 M 🍐 🗖 🎎 ≽ 8 |                                   |

#### STEP 3: After you have logged in to your Gmail Account, Go to John-Blake.com.au

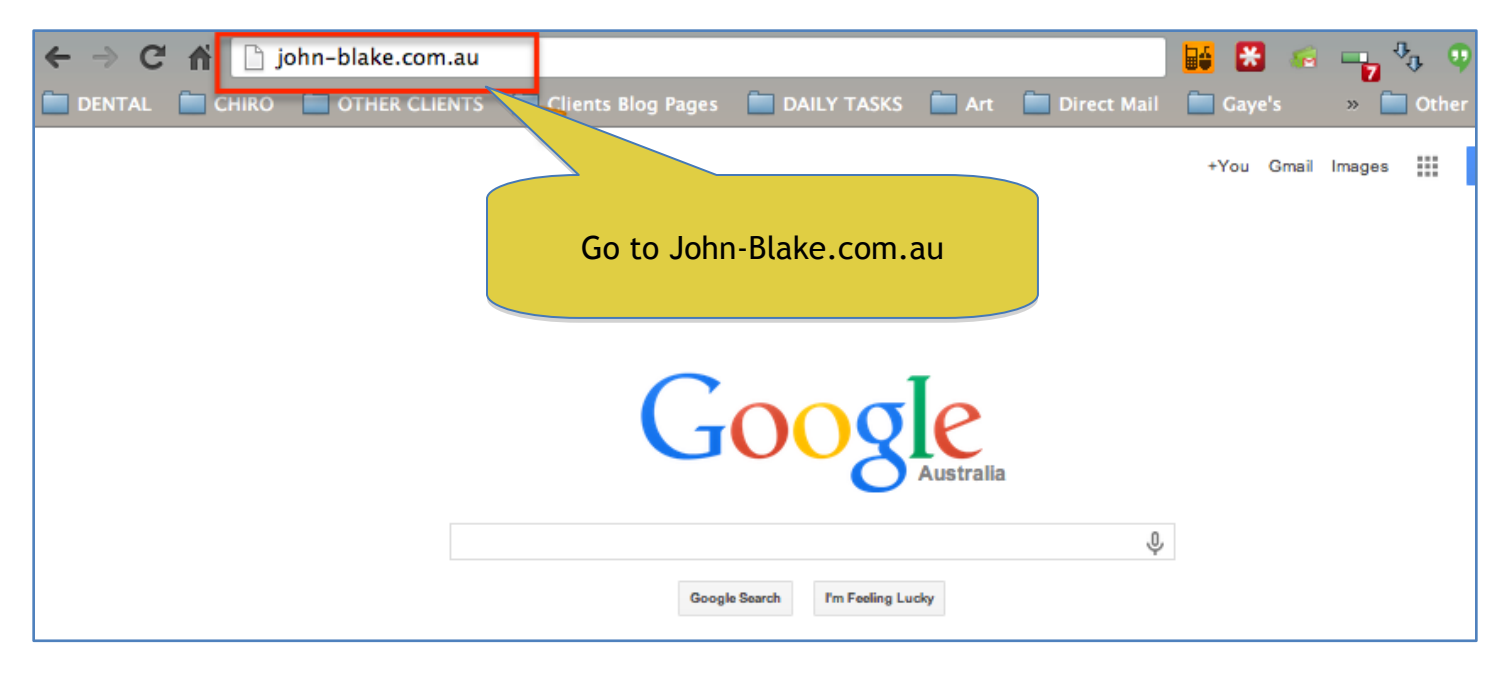

#### STEP 4: Scroll down to the bottom of the page.

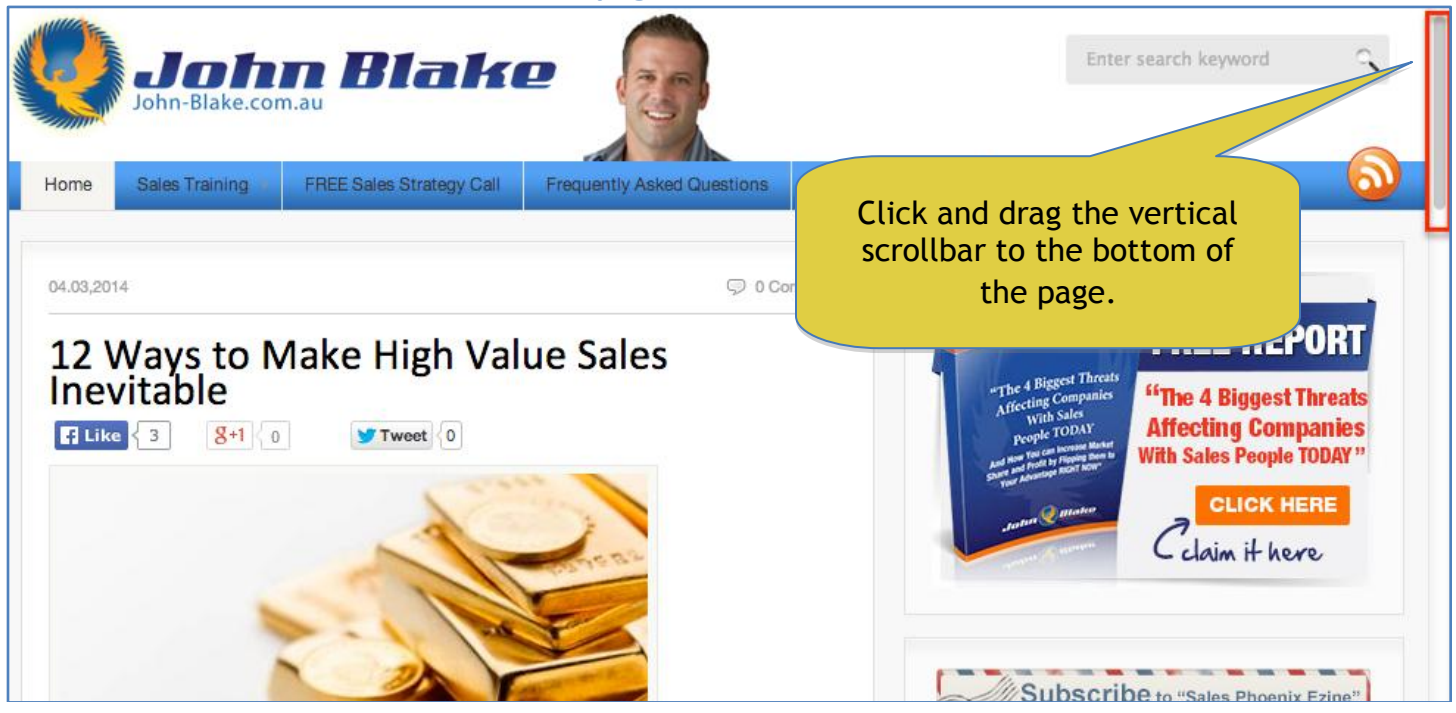

#### STEP 5: Click the blue "Submit Review here" text.

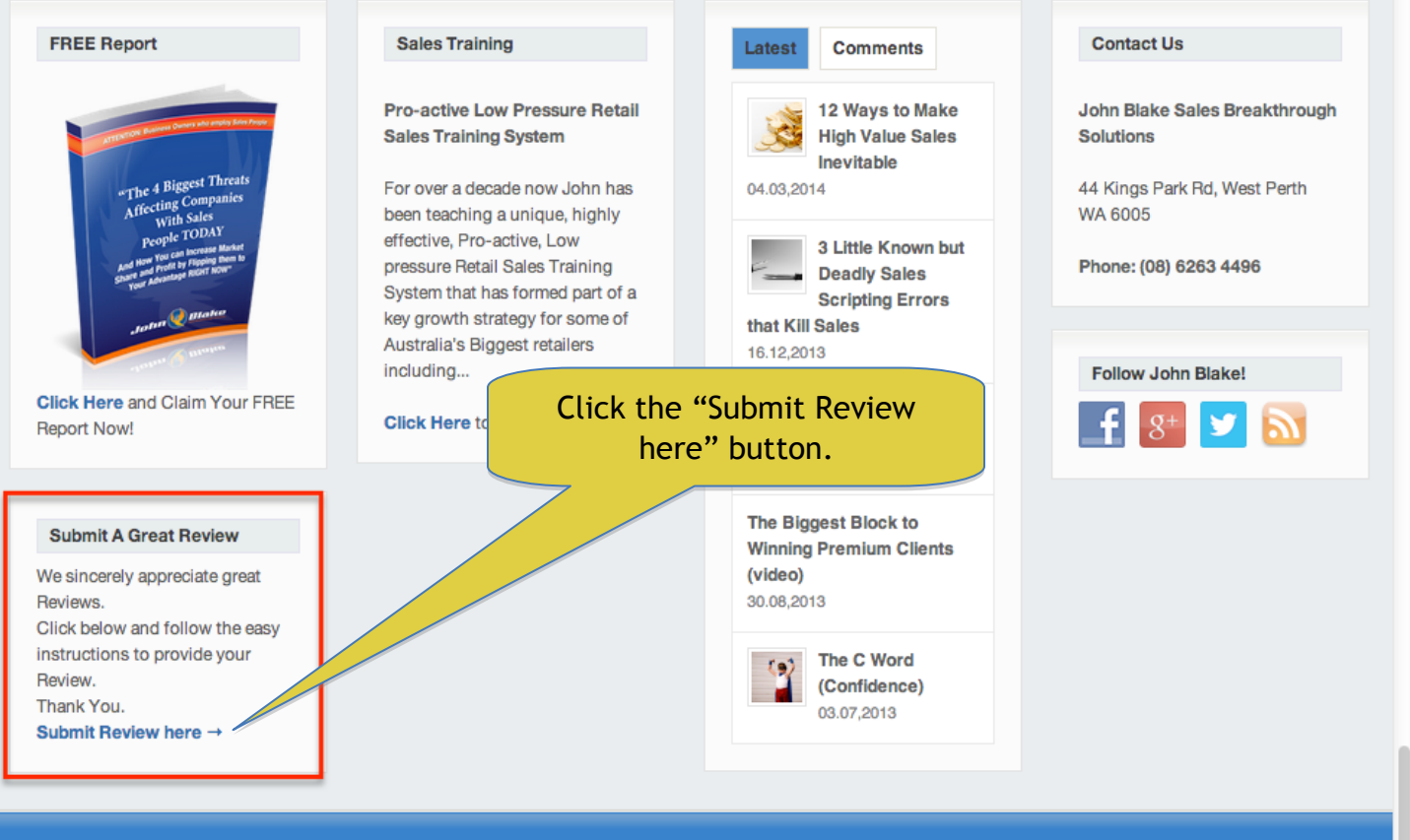

STEP 6: Click the Google+ LINK of John Blake Sales Breakthrough Solutions or Click the Image below it.

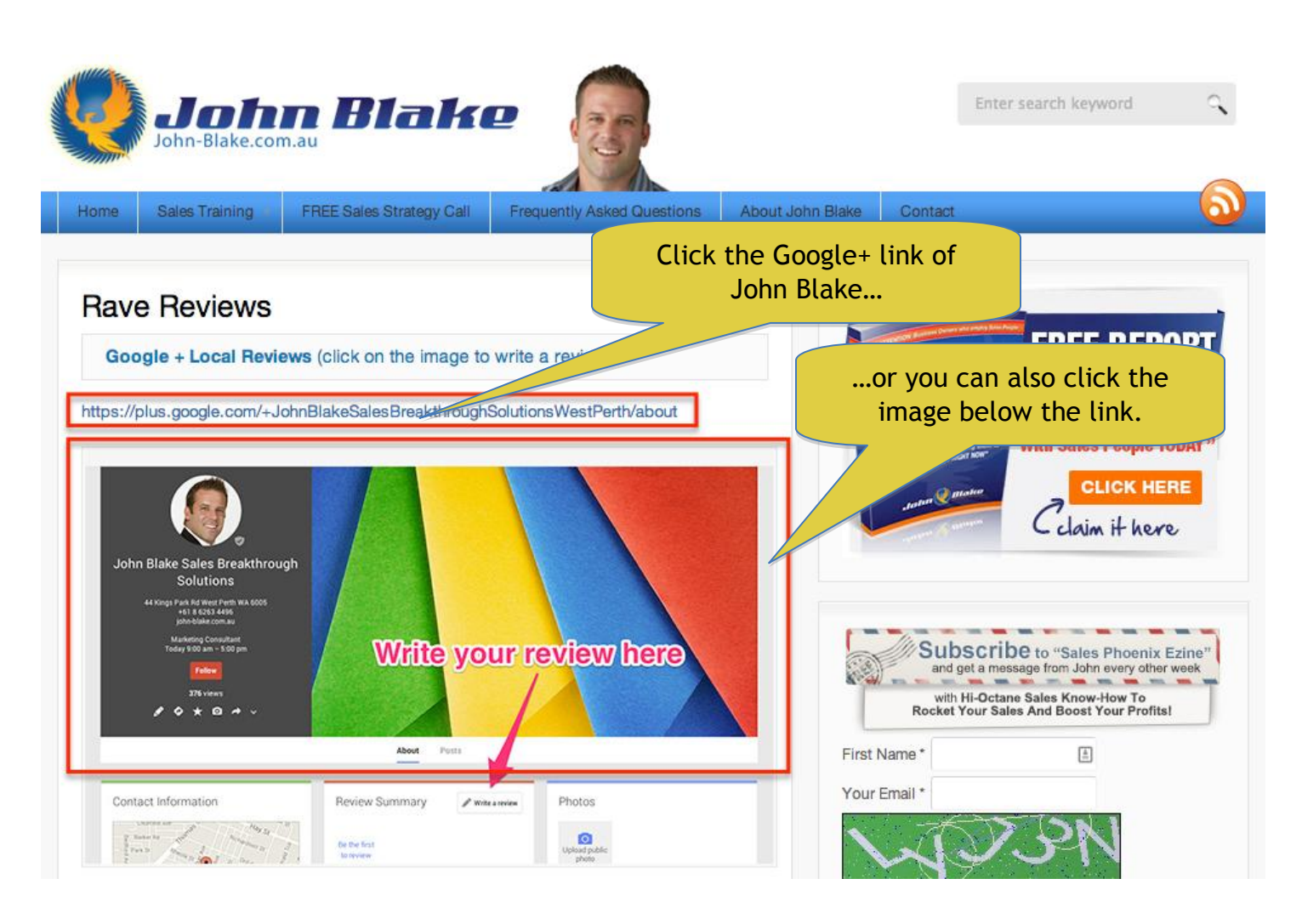

#### STEP 7: Click the Pencil Icon to write a review.

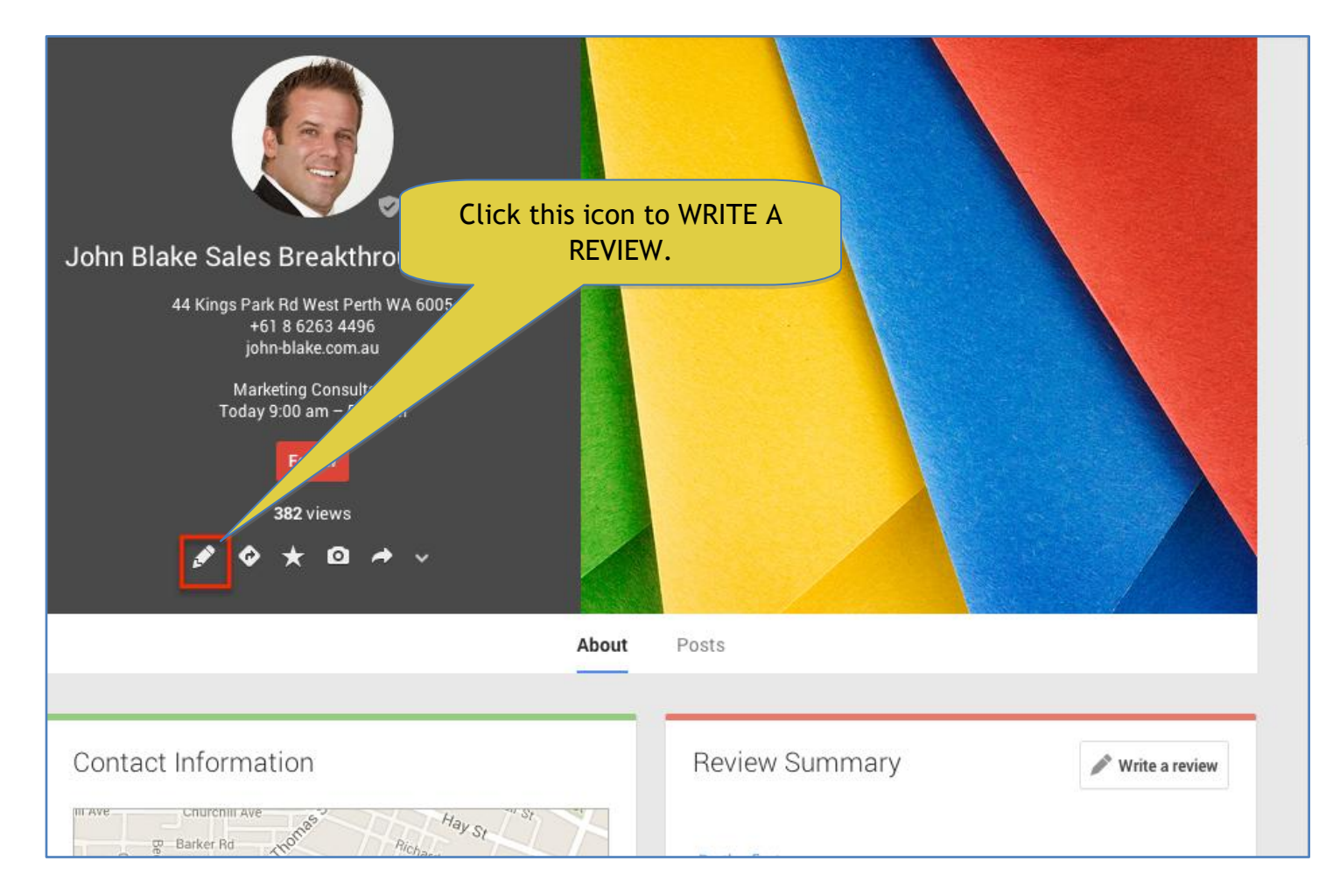

#### STEP 8: A pop-up box will appear. You can now start writing your review.

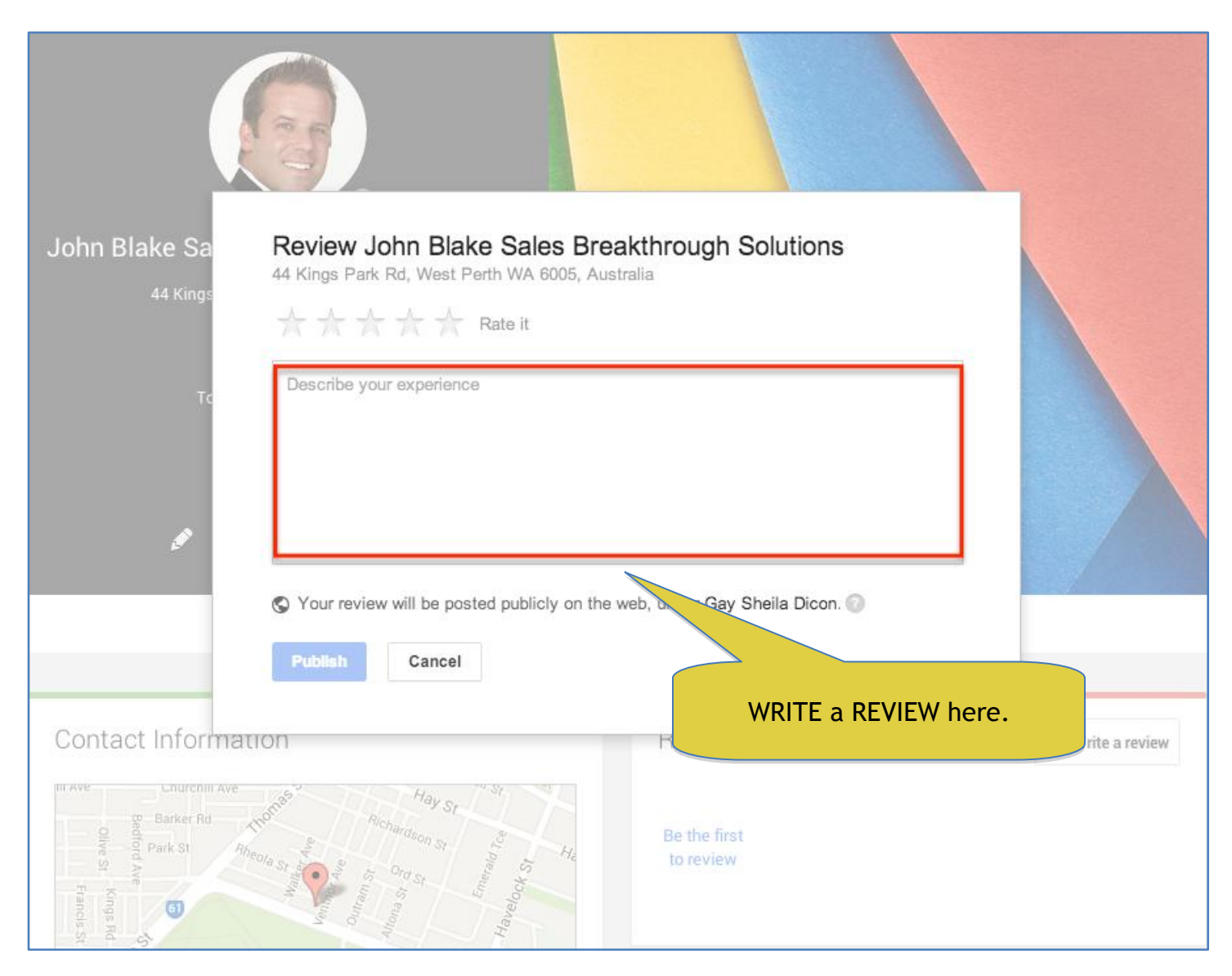

#### STEP 9: After you have written your review, Click "PUBLISH", and you are done.

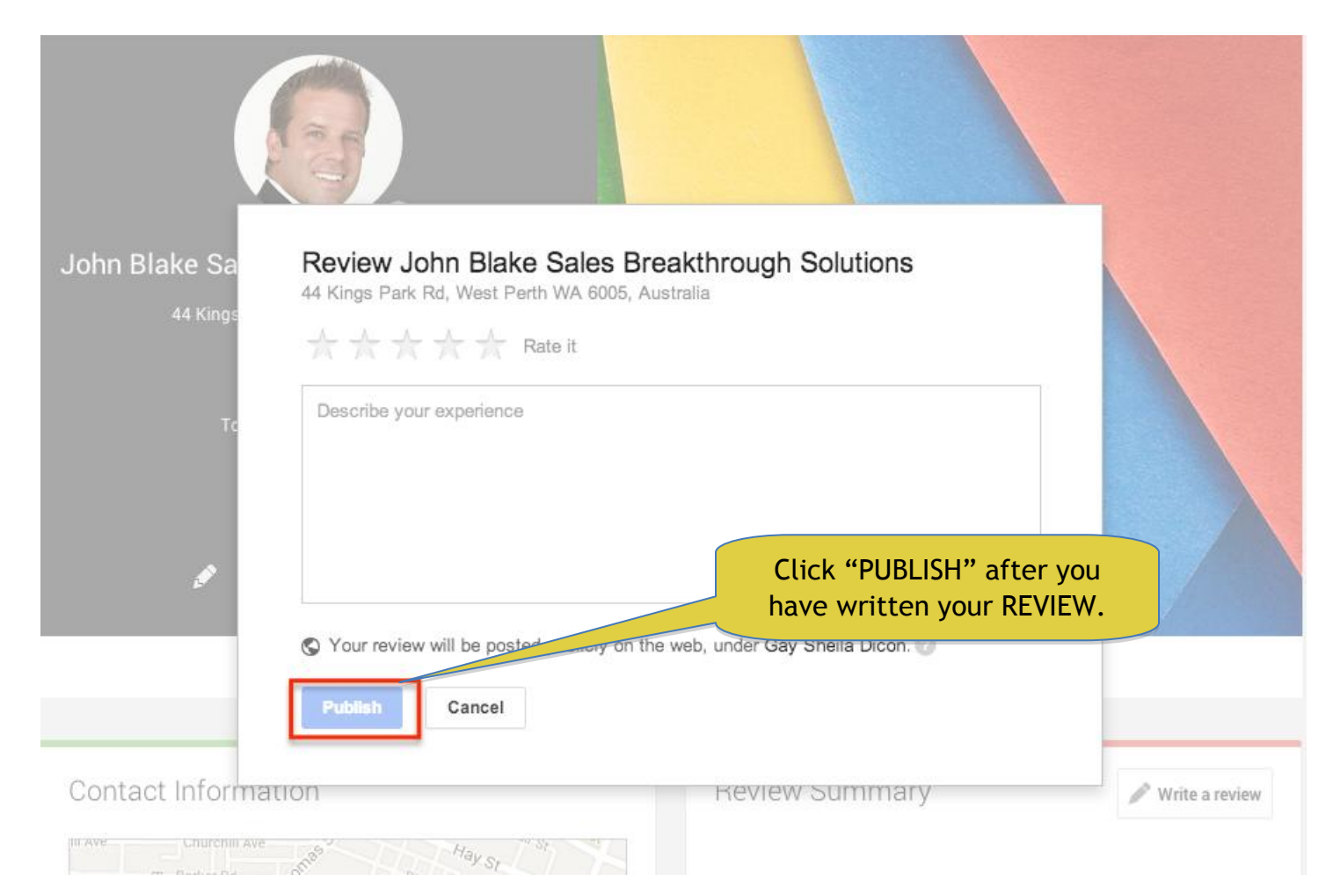

### TRUE LOCAL: How to Write a Review on True Local

#### STEP 1: Go to John-Blake.com.au

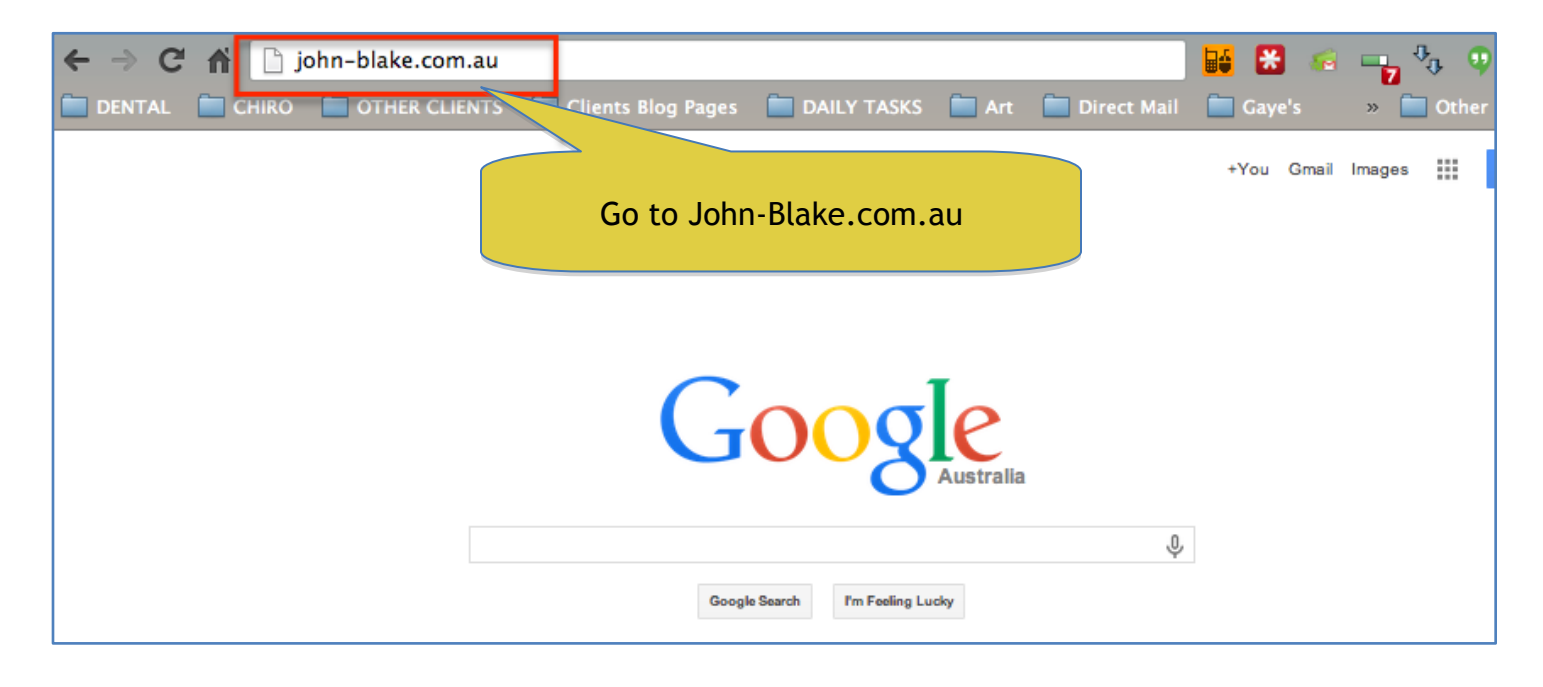

#### **STEP 2: Scroll down to the bottom of the page.**

|          | John-Blake.co                         | m.au Blak                |                            |                                  | Enter search keyword               |                                                                 |
|----------|---------------------------------------|--------------------------|----------------------------|----------------------------------|------------------------------------|-----------------------------------------------------------------|
| Home     | Sales Training                        | FREE Sales Strategy Call | Frequently Asked Questions | About John Blake Co              | Contact                            |                                                                 |
| 04.03,20 | Ways to N<br>vitable<br>e < 3 8+1 ( c | Make High Val            | ue Sales                   | ck and Drag the<br>to the bottom | vertical scrollbar<br>of the page. | ORT<br>est Threats<br>ompanies<br>ple TODAY "<br>K HERE<br>here |

#### STEP 3: Click the blue "Submit Review here" text.

| FREE Report                                                                                                    | Sales Training                                                                                                    | Latest Comments                                                                         | Contact Us                                                                 |
|----------------------------------------------------------------------------------------------------|----------------------------------------------------------------------------------------------------|-----------------------------------------------------------------------------------------|----------------------------------------------------------------------------|
| "The 4 Biggest Threats<br>Affecting Companies                                                                                                    | Pro-active Low Pressure Retail<br>Sales Training System<br>For over a decade now John has                                                                            | 12 Ways to Make<br>High Value Sales<br>Inevitable<br>04.03,2014                         | John Blake Sales Breakthrough<br>Solutions<br>44 Kings Park Rd, West Perth |
| With Sales<br>People TODAY<br>And there for the conservation that<br>there are from the former to<br>the processing matter from<br>the second processing matter from<br>the second processing matter from | effective, Pro-active, Low<br>pressure Retail Sales Training<br>System that has formed part of a<br>key growth strategy for some of<br>Australia's Biggest retailers | 3 Little Known but<br>Deadly Sales<br>Scripting Errors<br>that Kill Sales<br>16.12,2013 | Phone: (08) 6263 4496                                                      |
| Click Here and Claim Your FREE<br>Report Now!                                                                                                    | Click Here to find out more!                                                                                                    | Authentic<br>Arrogance<br>31.10,2013                                                    | <b>1 8</b> <sup>+</sup> <b>1 1</b>                                         |
| Submit A Great Review<br>We sincerely appreciate great<br>Reviews.                                                                                                    | Click "Submit Rev                                                                                                    | The Biggest Block to<br>Winning Bromium Clients<br>view here"                           |                                                                            |
| Click below and follow the easy<br>instructions to provide your<br>Review.<br>Thank You.<br>Submit Review here →                                                                                          |                                                                                                    | The C Word<br>(Confidence)<br>03.07,2013                                                |                                                                            |
| John Blake                                                                                                    |                                                                                                    | Home                                                                                    | Terms & Conditions   Sitemap   Designed by LME                             |

# STEP 4: Click the True Local LINK of John Blake Sales Breakthrough Solutions or Click the Image below it.

| True          | • Local Revie                                                                                                    | ews (click on the image to write                                                                                                    | a review)<br>breakthrough-solutions/west-perth                    | Get Your FREE Access Now!                                                                  |
|---------------|----------------------------------------------------------------------------------------------------|----------------------------------------------------------------------------------------------------|-------------------------------------------------------------------|--------------------------------------------------------------------------------------------|
| ×<br>T        | ine casona an<br>ivelocal                                                                                                    | wta ∿<br>Q. What are you looking for?                                                                                                    | Add a busivess Sign up Lag to<br>Suburb, City & State or Postcode | Click the True Local link of                                                               |
|               | John Blake Sa                                                                                                    | Iles Breakthrough Solutions                                                                                                    |                                                                   | John Blake                                                                                 |
| Click to show | 44 Kings Park Rd<br>West Perty, WA, 6005<br>9 Show Map<br>5 (06) 6263 4<br>55 Email this business<br>9 Share<br>14 Valk website<br>15 Share<br>Marketing<br>Marketing | Sales Training: Sales Coaching Guaranteed to<br>Increase Your Sales in the Next 90 days<br>John Blake has been in divect sales for the past 22 years.<br>Over this free John Rab been a Highly successful sales person,<br>sales manager and business owner.<br>All age 23, as national sales and mainteining manager of Anothe<br>Cognetion Activations, page with the Cognetion Cognetion Cognetication Cognetication Cognetication Cognetication Cognetication Cognetication Cognetication Cognetication Cognetication Cognetication Cognetication Cognetication Cognetication Cognetication Cognetication Cognetication Cognetication Cognetication Co |                                                                   | "How to Attract and<br>Convert Your Dream, High<br>Paying Corporate Clients"<br>CLICK HERE |
| _             |                                                                                                    | In his fashion wholesale business, in a short years, John single<br>handsidy trained sales in every tand he represented, selling ov<br>3<br>Read more                                                                                                    | er Member Photos                                                  | or click the image below<br>the link.                                                      |
|               | Be the first to add a r                                                                                                    | Eview or log in to add a review                                                                                                    |                                                                   | 915 people like No 1 Sales Training.                                                       |

#### **STEP 5: Login with Facebook.**

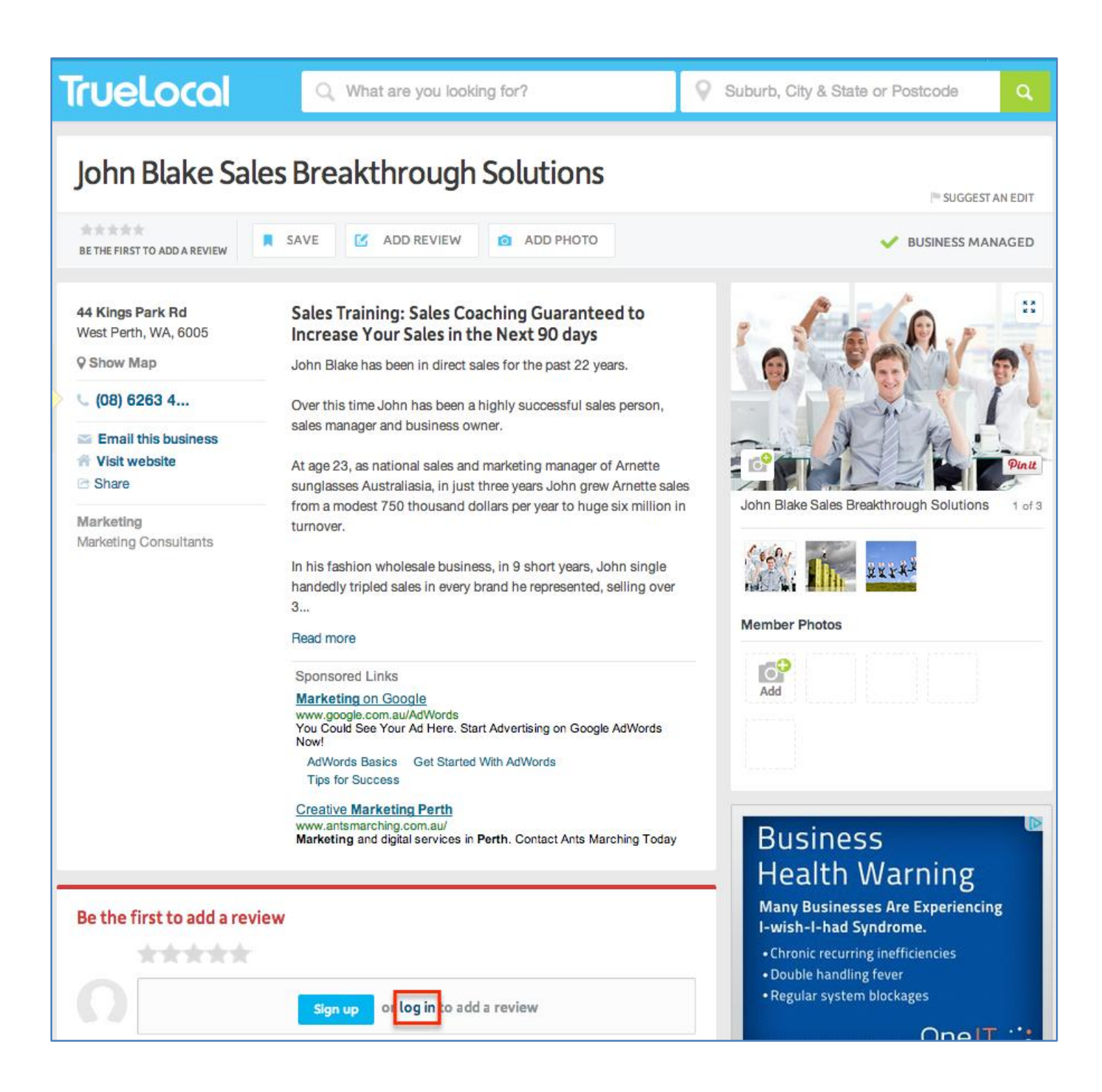

| nic.                  |                                                       |                                      | CBT ( |
|-----------------------|-------------------------------------------------------|--------------------------------------|-------|
| first to add a review | Log in with Facebook or enter your TrueLocal details. | X Wember Photos                      |       |
|                       | Email                                                 | More Dentists near Cairns<br>QLD     | Cit   |
| ng Hours              | Password                                              | Click "Login with<br>Facebook"       | ADD F |
| :                     | Forgot your password?                                 | John Griffiths Dent 🗹<br>Cairns, QLD | ADD F |
| day:<br>/:            | Log in                                                | Cairns City Dental                   | ADD F |
|                       | Don't have an account? Sign up now                    | 1300Smiles 🗹<br>Cairns, QLD          | ADD F |
|                       |                                                       | Coral Reef / Papwor 2<br>Cairns, QLD | ADD F |

#### **STEP 7: Click Okay**

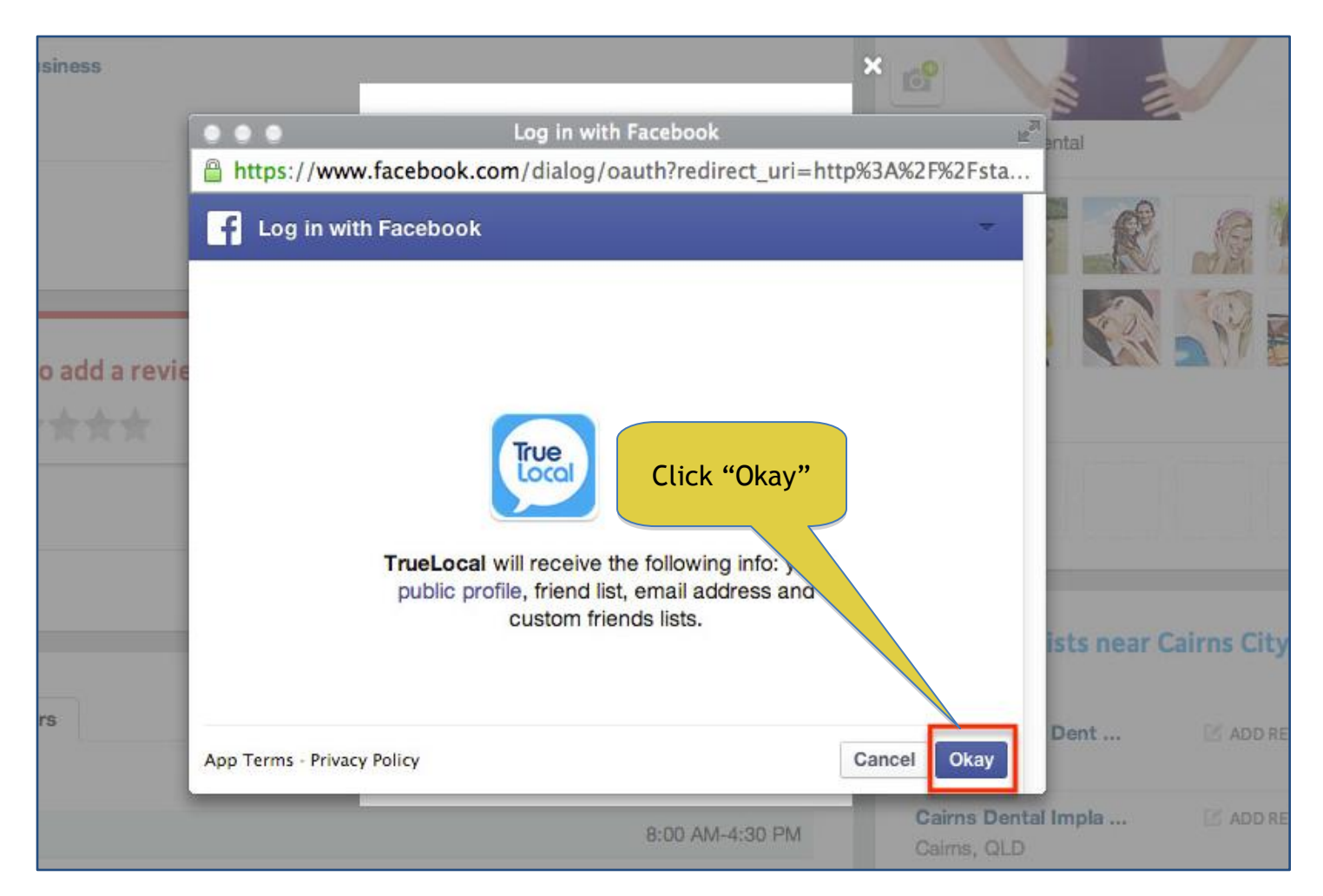

# STEP 8: Choose a Profile Name and Password. Then Click "Complete Sign Up"

|                       | One more step                                                                                                    |                                          |
|-----------------------|----------------------------------------------------------------------------------------------------|------------------------------------------|
| first to add a review | George Hobson<br>georgehobson123@gmail.com                                                                                            | Choose a Profile<br>Name and Password    |
| Sign up               | Choose a profile name and password to complet<br>your sign up<br>Profile Name *<br>2 - 20 characters. Displayed next to your reviews. | More Dentists near Cairns Cit            |
| 1g Hours              | Password *<br>Minimum 6 characters                                                                                                    | Cairns Dental Impla 🗹 ADD<br>Cairns, QLD |
| :<br>dour             | Confirm Password *                                                                                                    | John Griffiths Dent Z ADD<br>Cairns, QLD |
| /:                    | I'd like to receive updates and news from TrueLocal                                                                                   | Click "Complete<br>Sign Up"              |
|                       | By clicking on "Sign up now" you confirm that you accept our ter                                                                      | Cairns, QLD                              |
|                       | & conditions and our privacy policy                                                                                                   | Coral Reef / Papwor 🗹 ADD<br>Cairns, QLD |

#### STEP 9: Click "Post Review" when you are done.

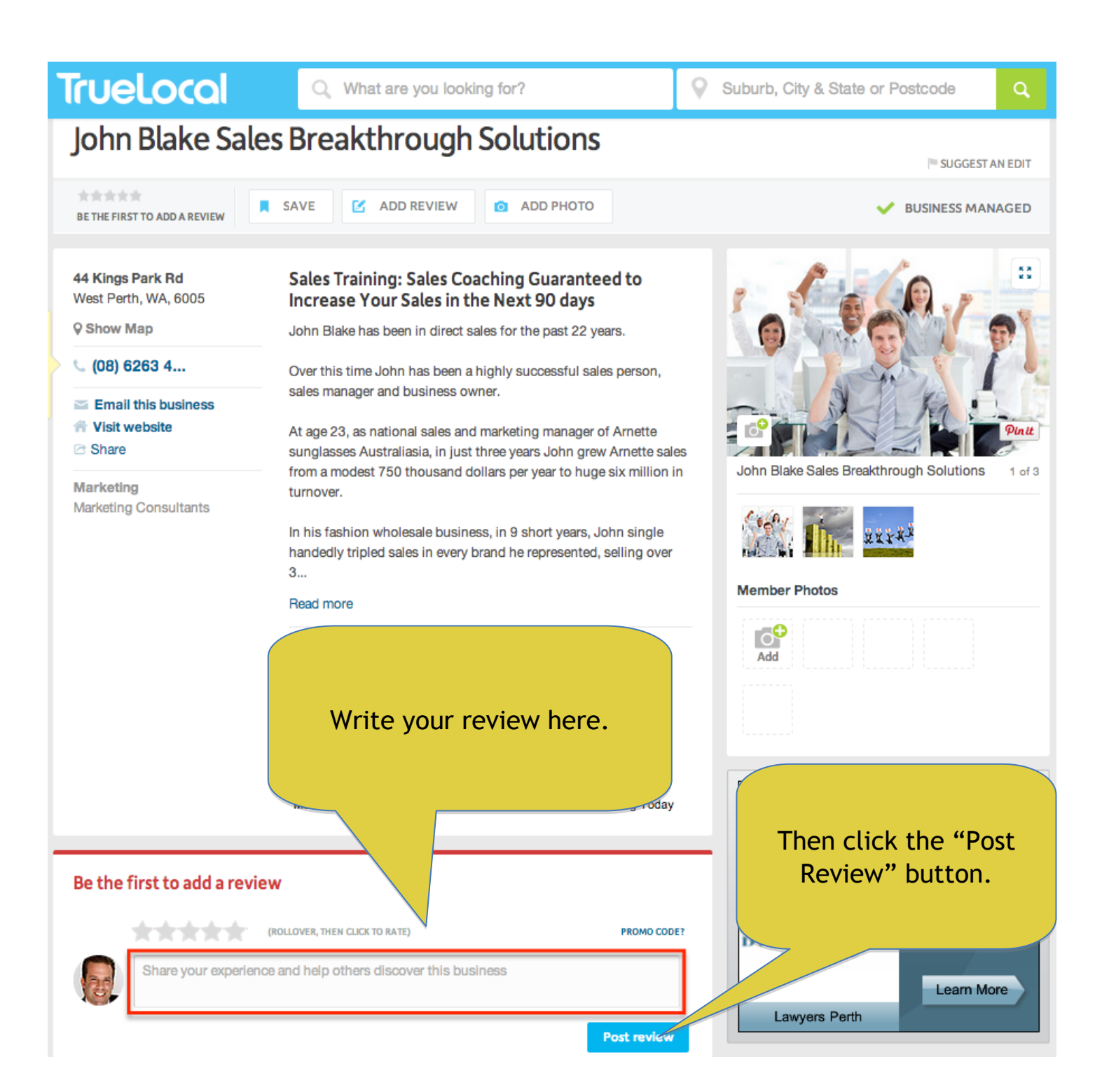